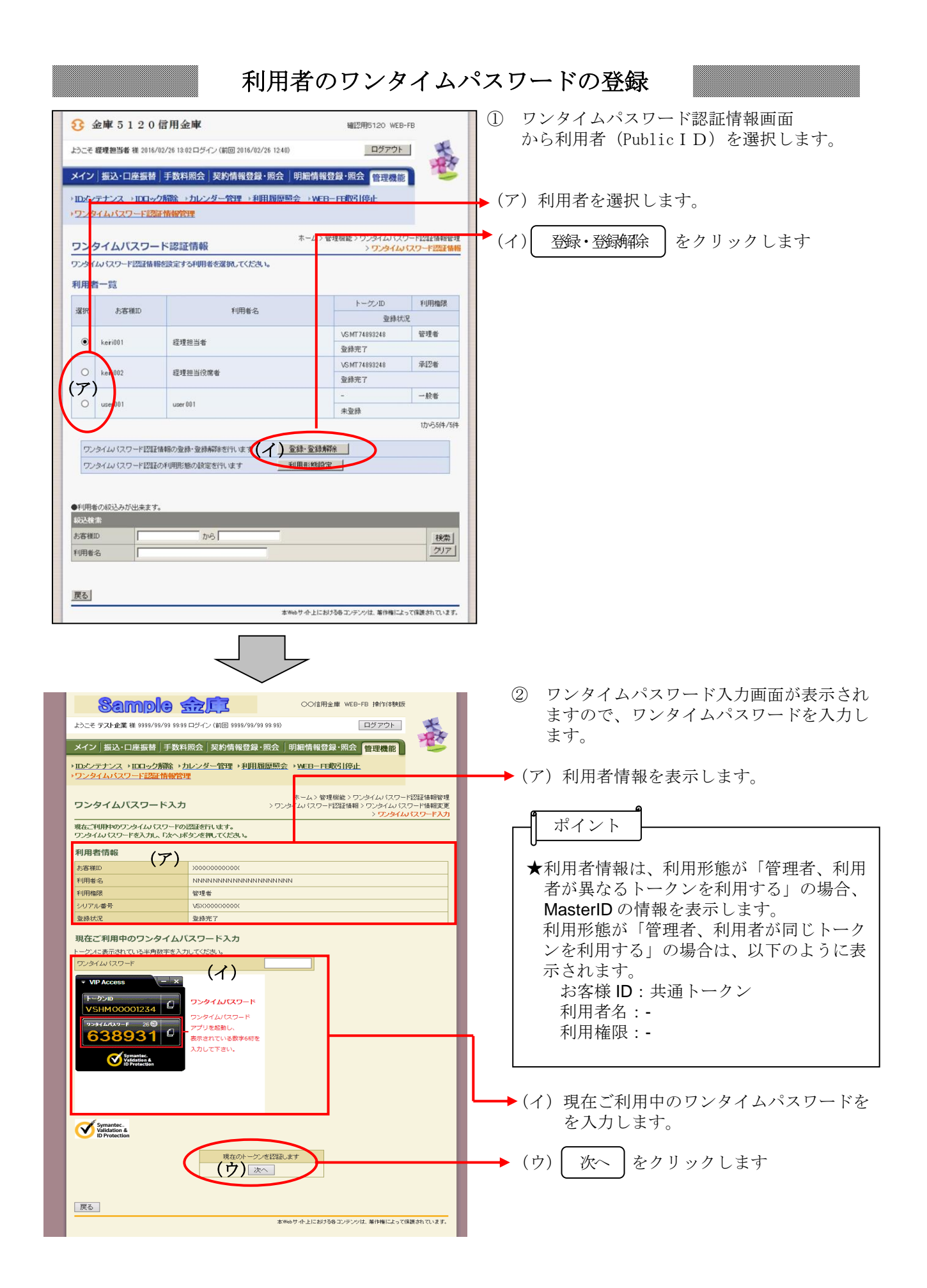

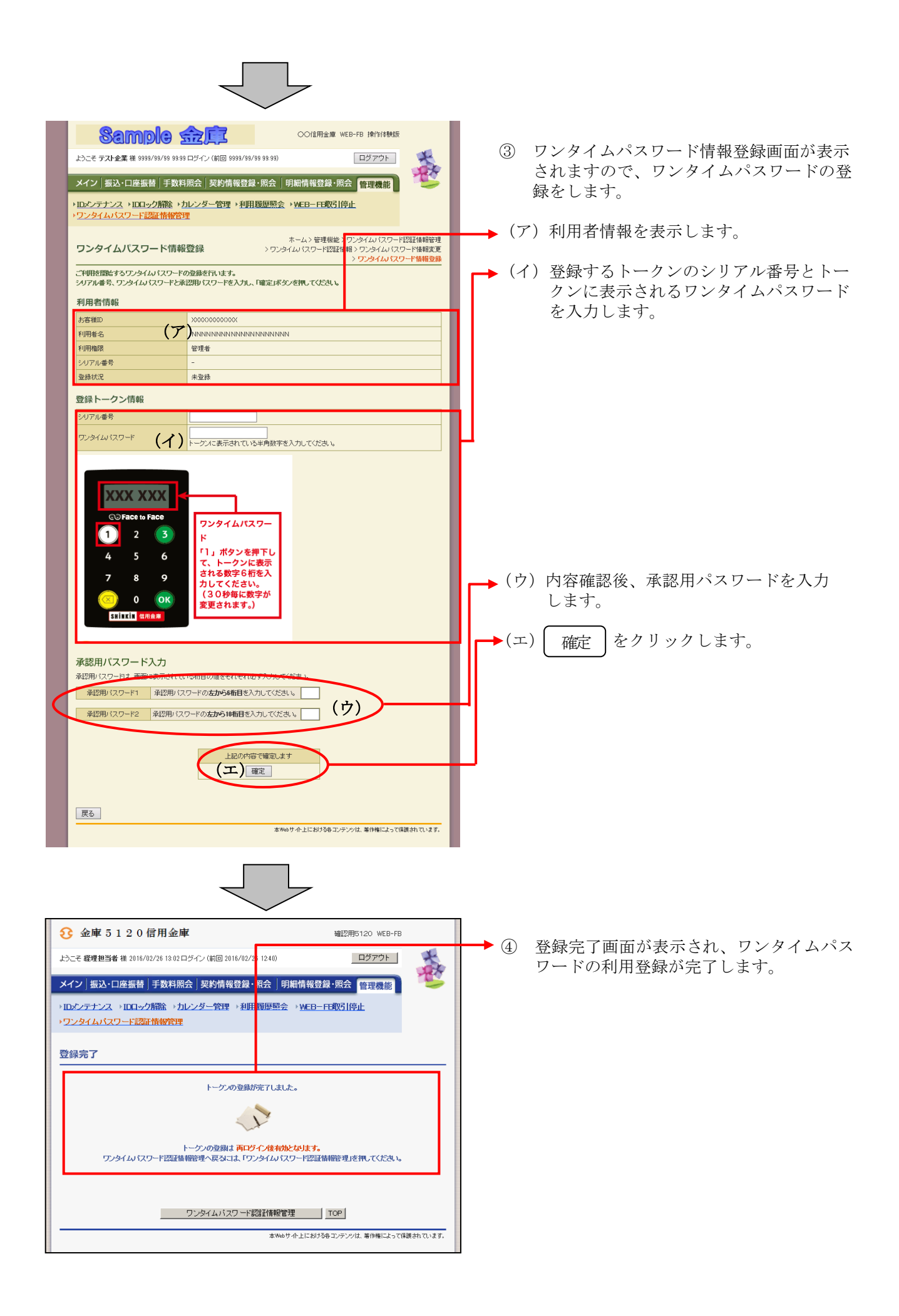

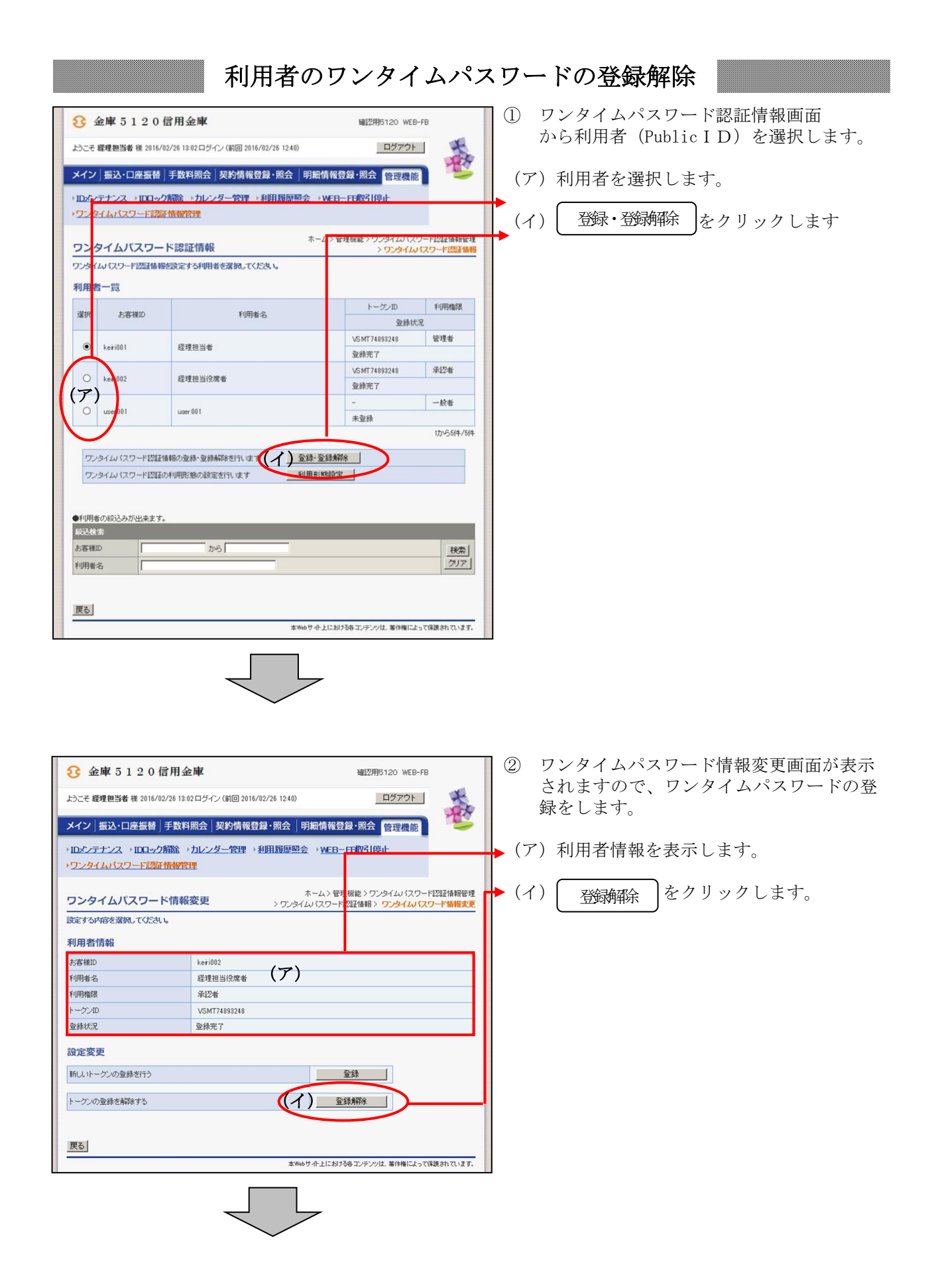

| ・             金庫 5 1 2 0 信用金庫             ・             ・                                                                 | ③ 設定内容確認画面が表示されますので、<br>ワンタイムパスワードの登録解除をし<br>ます。 |
|----------------------------------------------------------------------------------------------------|--------------------------------------------------|
| → IDメンテナンス → IDD=ック開始 → カレンダー管理 → 利用超原照会 → WEB - F2-WR1(9.1.<br>・ ワンタイムパスワード認証情報管理                                        | ◆(ア)利用者情報を表示します。                                 |
| ホームン管理実施ンワンタイムがスワード認証情報管理<br>設定内容確認<br>シワンタイムがスワード超信報<br>シアンタイムがスワード超信報<br>シアンタイムがスワード超信数<br>シアンタイムがスワード構成を通              | →(イ)登録解除であることを確認します。                             |
| 実理Pi8を確認のうれて確定IFSノを押上してくたさい。<br>利用者情報                                                                                     | →(ウ)内容確認後、承認用パスワードを入力                            |
| 赤客礁D         keri002           利用者名         経理担当役席者         (ア)                                                           |                                                  |
| 利用権限 承認者<br>トーケンID VSMT7499248                                                                                            | ▶(エ) 確定 をクリックします。                                |
| 登錄状況         登錄完了                                                                                                    |                                                  |
| 設定変更                                                                                                    |                                                  |
| 変更内容 (イ) 登録解除                                                                                                    |                                                  |
| 承認用バスワード入力<br>承認用パスワードは一番をいたれている相目の撮きそれぞれをすべかして依然も<br>承認用パスワードは一番をいたれている相目の撮きそれぞれをすべかして依然も、                               |                                                  |
| 近翌用パスワード2 承辺用パスワードの右から9桁目を入力してださい。                                                                                        |                                                  |
| <u>上記の内容で確認します</u><br>(工) 確定<br><u> </u> <u> </u> <u> </u> <u> </u> <u> </u> <u> </u> <u> </u> <u> </u> <u> </u> <u> </u> |                                                  |

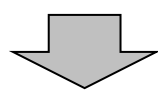

| 3 金庫 5 1 2 0 信用金庫                                                                              | 耀2月5120 WEB-FB     |  |
|------------------------------------------------------------------------------------------------|--------------------|--|
| ようこそ 経理担当者 様 2016/02/26 13:02 ログイン (前回 2016/02                                                 | 26 12:40) ログアウト    |  |
| メイン 振込・口座振替 手数料照会 契約情報登録                                                                       | ・照会」明細情報登録・照会 管理機能 |  |
| → IDエンテナンス → IDロック解除 → カレンダー管理 → 利<br>→ ワンタイムバスワード認証情報管理                                       | 目履歴照会 → WEB-FB取引停止 |  |
| 登録解除完了                                                                                         |                    |  |
| トークノの登録構築が完てしました。                                                                              |                    |  |
|                                                                                                |                    |  |
| トークンの登録構築は <mark>両ロヴイン後有効となります。</mark><br>ワンタイム・パスワード認識情報管理・を戻るこは、「ワンタイム・パスワード認識情報管理」を押してください。 |                    |  |
| ワンタイムパスワード記録計算報管理                                                                              |                    |  |
| 本Webサイト上における各コンテンツは、著作権によって保護されています。                                                           |                    |  |

④ 登録解除完了画面が表示され、ワンタイム パスワードの登録解除が完了します。